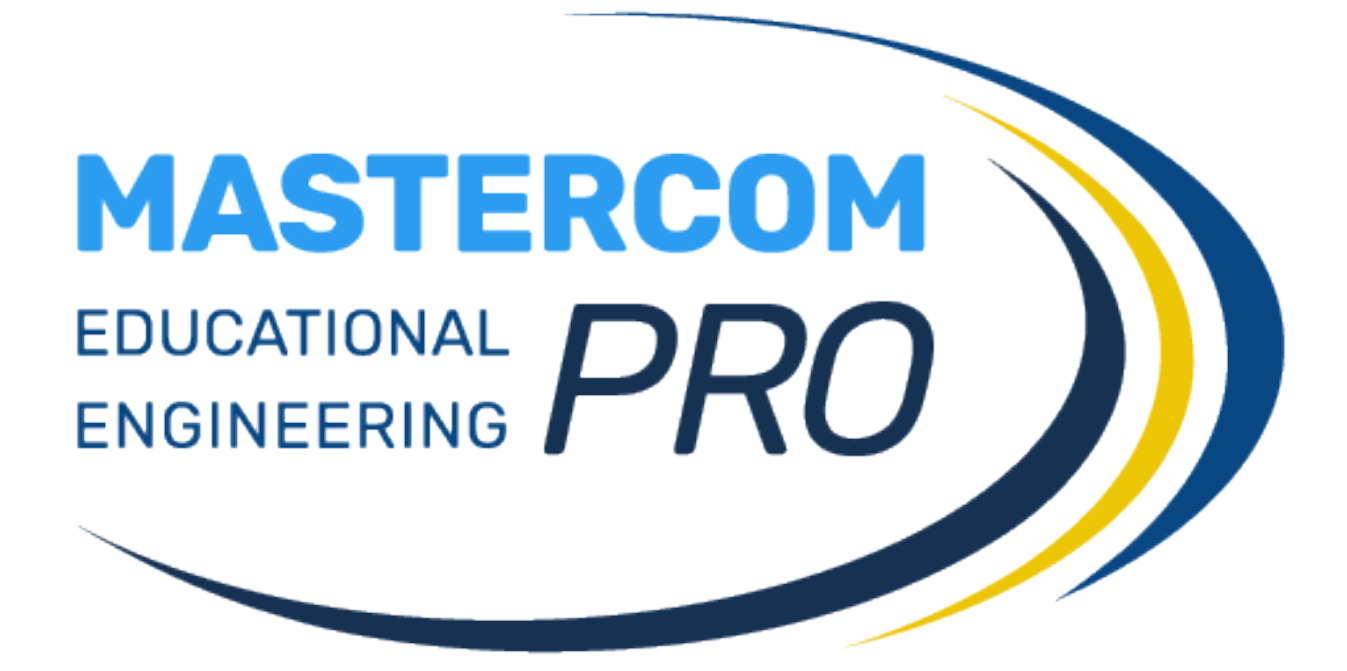

ACCESSO CON GOOGLE GUIDA PER TUTTI GLI UTENTI Quando l'accesso tramite Google è attivo sulla piattaforma MasterCom, nella schermata di accesso degli utenti (amministratori, docenti e studenti) apparirà il pulsante *Accedi* di Google.

|                                                          | MASTERCOM<br>Matter PRO |
|----------------------------------------------------------|-------------------------|
| Utente<br>Inserisci qui il tuo codice utente<br>Password |                         |
| Inserisci qui la tua password<br>Entra                   |                         |
|                                                          |                         |
|                                                          |                         |

Cliccando il pulsante *Accedi* di Google, l'utente dovrà inserire il proprio indirizzo e successivamente la propria password dell'<u>account Google scolastico fornito dall'Istituto</u>.

| G Accedi - Account Google - Google Chrome                                                                                                    |                                                |     | × |
|----------------------------------------------------------------------------------------------------|------------------------------------------------|-----|---|
| accounts.google.com/o/oauth2/auth/identifier?redirect_uri                                                                                                    |                                                | %3A | ø |
|                                                                                                    |                                                |     |   |
| G Accedi con Google                                                                                                    |                                                |     |   |
|                                                                                                    |                                                |     |   |
| Accedi                                                                                                    |                                                |     |   |
| Continua su registroelettronico.co                                                                                                    | m                                              |     |   |
| Indirizzo email o numero di telefono                                                                                                    |                                                |     |   |
| Non ricordi l'indirizzo email?                                                                                                    |                                                |     |   |
| Per continuare, Google condividerà il tuo nome, il<br>indirizzo email, la preferenza per la lingua e l'imm<br>profilo con l'app registroelettronico.com. Prima d<br>questa app, esamina le <b>norme sulla privacy</b> e i te<br>servizio di registroelettronico.com. | tuo<br>iagine del<br>i utilizzare<br>ermini di |     |   |
| Crea un account                                                                                                    | Avanti                                         |     |   |
| Italiano 🕶 Guida P                                                                                                    | rivacy Termini                                 |     |   |

NB: il primo accesso deve sempre essere effettuato tramite Google.

Se la piattaforma prevede l'uso di servizi come Google Meet e Google Calendar (a seconda delle scelte operate dall'Istituto), <u>al primo accesso</u> il sistema chiederà all'utente i permessi per attivarli sul proprio account. <u>È necessario fornire questi permessi cliccando *Consenti*.</u>

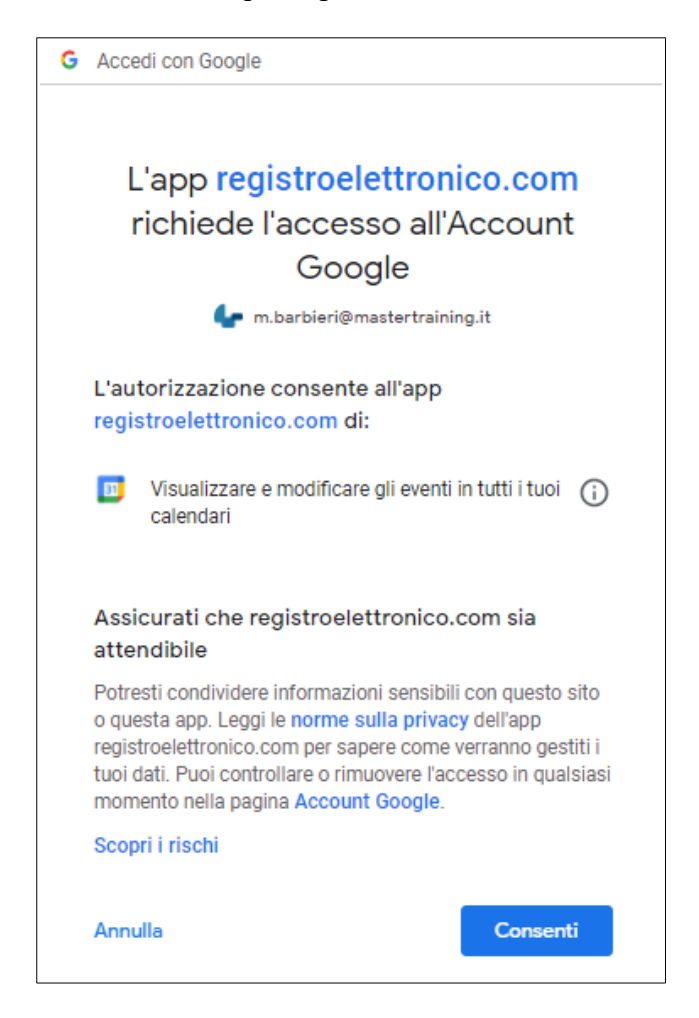